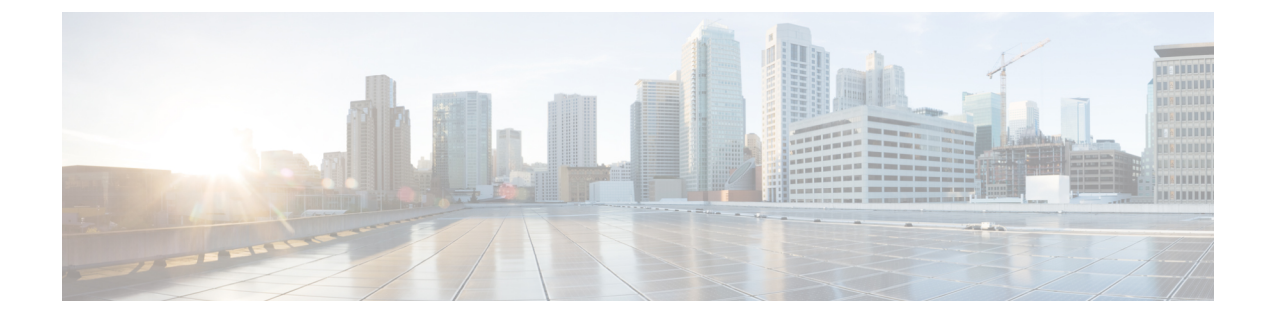

# Hypertext Transfer Protocol Over Secure Sockets Layer (HTTPS)

この章では、Hypertext Transfer Protocol Over Secure Sockets Layer (HTTPS) について説明します。

- HTTPS (1ページ)
- Cisco Unified IP Phone サービスの HTTPS  $(3 \sim ジ)$
- Internet Explorer 8 を使用して証明書を信頼できるフォルダに保存 (8ページ)
- HTTPS による Firefox での初回の認証 (10 ページ)
- HTTPS による Safari での初回の認証 (12 ページ)
- HTTPS 設定に関する詳細情報の入手先 (14 ページ)

## HTTPS

HTTPS (Hypertext Transfer Protocol over Secure Sockets Layer (SSL)) は、Microsoft Windows ユーザ向けにブラウザと Web サーバの間の通信を保護します。HTTPS は証明書を使用して、サーバのアイデンティティを保証し、ブラウザ接続を保護します。HTTPS では、インターネット経由での転送で公開キーを使用してユーザログインやパスワードなどのデータを暗号化します。

Unified Communications Manager は、HTTPS 接続の SSL および Transport Layer Security (TLS) をサポートしています。ご使用の Web ブラウザ バージョンが TLS をサポートしている場合、 セキュリティ強化のために TLS を使用することを推奨します。セキュアな HTTPS 通信のため に TLS を使用するには、Web ブラウザで SSL を無効にします。

HTTPS を有効にするには、接続プロセス中にサーバ識別用の証明書をダウンロードする必要 があります。現在のセッションだけにサーバ証明書を使用するか、サーバでの現在のセッショ ンと将来のセッションを保護するために信頼フォルダ(ファイル)に証明書をダウンロードす ることができます。信頼フォルダには、すべての信頼済みサイトの証明書が保存されます。

Unified Communications Manager での Cisco Tomcat Web サーバ アプリケーションとの接続について、シスコでは次のブラウザをサポートしています。

• Microsoft Windows XP SP3 上で動作している場合は、Microsoft Internet Explorer (IE) 7

- Microsoft Windows XP SP3 または Microsoft Vista SP2 上で動作している場合は、Microsoft Internet Explorer (IE) 8
- Microsoft Windows XP SP3、Microsoft Vista SP2 または Apple MAC OS X 上で動作している 場合は、Firefox 3.x
- Apple MAC OS X 上で動作している場合は、Safari 4.x

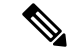

 (注) Unified Communications Manager をインストールまたはアップグレードすると、HTTPS 自己署 名証明書(Tomcat)が生成されます。この自己署名証明書は、Unified Communications Manager へのアップグレード時に自動的に移行されます。この証明書のコピーは.DER および.PEM 形 式で作成されます。

自己署名証明書は、Cisco Unified Communications Operating System GUI を使用して再生成でき ます。詳細については、『Administration Guide for Cisco Unified Communications Manager』を参 照してください。

Unified Communications Manager で Cisco Tomcat との間で HTTPS を使用するアプリケーション を次の表に示します。

| Unified Communications Manager HTTPS アプリ<br>ケーション | Web アプリケーション                                                 |
|---------------------------------------------------|--------------------------------------------------------------|
| ccmadmin                                          | Unified Communications Manager Administration                |
| ccmservice                                        | Cisco Unified Serviceability                                 |
| cmplatform                                        | オペレーティング システムの管理ページ                                          |
| cmuser                                            | Cisco Personal Assistant                                     |
| ast                                               | Real Time Monitoring Tool                                    |
| RTMTReports                                       | Real Time Monitoring Tool レポートアーカイブ                          |
| PktCap                                            | パケットキャプチャに使用されるTACトラブ<br>ルシューティング ツール                        |
| art                                               | Unified Communications Manager CDR Analysis<br>and Reporting |
| taps                                              | Unified Communications Manager Auto-Register<br>Phone Tool   |
| dna                                               | Dialed Number Analyzer                                       |
| drf                                               | Disaster Recovery System                                     |

表 1: Unified Communications Manager HTTPS アプリケーション

| Unified Communications Manager HTTPS アプリ<br>ケーション | Web アプリケーション                                                                                                    |
|---------------------------------------------------|----------------------------------------------------------------------------------------------------|
| SOAP                                              | Unified Communications Manager データベース<br>の読み取り/書き込み用の Simple Object Access<br>Protocol API                                                                                                    |
|                                                   | <ul> <li>(注) セキュリティのため、SOAP を使用<br/>するすべてのWebアプリケーション<br/>でHTTPS が必要です。SOAP アプリ<br/>ケーションの場合 HTTP はサポート<br/>されていません。HTTP を使用する<br/>既存のアプリケーションは実行に失<br/>敗します。ディレクトリ変更によっ<br/>て HTTPS に変換することはできま<br/>せん。</li> </ul> |

## **Cisco Unified IP Phone** サービスの HTTPS

Unified Communications Manager、Cisco IP Phone、および Cisco Unified IP Phone の各サービスでは、HTTPS、暗号化、およびポート 8443 を使用したサーバのセキュアな識別がサポートされています。

TVS(信頼検証サービス)では証明書チェーンは確認されません。TVSが証明書を確認するためには、電話によってTVSに提示されるのと同じ証明書がTomcat信頼証明書ストア内に存在する必要があります。

TVSでは、ルート証明書や中間証明書は確認されません。アイデンティティ証明書のみ、デー タベースに存在しない場合に確認されます。ルート証明書および中間証明書が提示された場合 でも、検証は失敗します。

### HTTPS をサポートする Cisco Unified IP Phone

次の Cisco IP Phone では、HTTPS がサポートされています。

- 6901、 6911、 6921、 6941、 6945、 6961
- 7811、 7821、 7832、 7841、 7861
- 7906、7911、7925、7925-EX、7926、7931、7941、7941G-GE、7942、7945、7961、7962、 7961G-GE、7965、7970、7971、7975
- •8811、8821、8831、8832、8841、8845、8851、8851NR、8861、8865、8865NR
- 8941、8945、8961
- 9951、9971

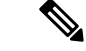

(注) このリストの69xx 電話は、HTTPS クライアントとして動作可能ですが、HTTPS サーバとしての動作はできません。このリスト内の残りの電話は、HTTPS クライアントまたは HTTPS サーバとして動作可能です。

### HTTPS をサポートする機能

次の機能で HTTPS がサポートされています。

- Cisco Extension Mobility (EM)
- Cisco Extension Mobility Cross Cluster (EMCC)
- Cisco Unified Communications Manager Manager Assistant (IPMA)
- Cisco Unified IP Phone サービス
- •パーソナルディレクトリ
- •クレデンシャルの変更

### Cisco Unified IP Phone サービスの設定

Unified Communications Manager リリース 8.0(1) 以降では、HTTPS をサポートするため、次の 表に示すセキュア URL パラメータが電話の設定に含まれるようになりました。

セキュア URL の各パラメータを設定するには、[Unified Communications Manager Administration] から [Device] > [Device Settings] > [Phone Services] を選択します。詳細については、『System Configuration Guide for Cisco Unified Communications Manager』を参照してください。

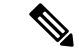

(注)

[Cisco Unified Communications Manager Administration]の[Enterprise Parameters] セクションで Secured Phone URL パラメータを削除してリブートすると、デフォルトで URL パラメータが再 度読み込まれます。リブートの後、[Secured Phone URL Parameters] セクションに移動し、正し い URL に変更して電話を再起動します。

| フィールド                  | 説明                                                                                                    |
|------------------------|----------------------------------------------------------------------------------------------------|
| [Secure Service URL]   | 電話Webサーバに対する要求を検証するため<br>に電話で使用されるセキュアURLを入力しま<br>す。                                                                                                    |
|                        | <ul> <li>(注) セキュア認証 URL を指定しない場合、デバイスは非セキュアな URL を使用します。セキュアな URL と非セキュアな URL の両方を指定した場合、デバイスはその機能に基づいて適切な URL を選択します。</li> </ul>                                  |
|                        | デフォルトでは、このURLはインストール中<br>に設定された [Cisco Unified Communications<br>Self Care Portal] ウィンドウにアクセスします。                                                                  |
|                        | デフォルト設定を受け入れるには、このフィー<br>ルドを空白のままにします。                                                                                                    |
|                        | 最大長:255                                                                                                    |
| [Secure Directory URL] | 電話のディレクトリ情報の取得元となるサー<br>バの URL を入力します。このパラメータに<br>は、ユーザが [Directory] ボタンを押したとき<br>にセキュアな Cisco IP Phone が使用する URL<br>を指定します。                                       |
|                        | <ul> <li>(注) セキュアディレクトリ URL を指定<br/>しない場合、デバイスは非セキュア<br/>な URL を使用します。セキュアな<br/>URL と非セキュアな URL の両方を<br/>指定した場合、デバイスはその機能<br/>に基づいて適切な URL を選択しま<br/>す。</li> </ul> |
|                        | デフォルト設定を受け入れるには、このフィー<br>ルドを空白のままにします。                                                                                                    |
|                        | 最大長:255                                                                                                    |

#### 表 2: セキュア URL の電話の設定

| フィールド                    | 説明                                                                                                    |
|--------------------------|----------------------------------------------------------------------------------------------------|
| [Secure Idle URL]        | 電話が [Idle Timer] フィールドで指定された時<br>間アイドルだったときに Cisco IP Phone に表示<br>される情報のセキュア URL を入力します。た<br>とえば、電話が 5 分間使用されなかったとき<br>に、LCD にロゴを表示できます。          |
|                          | <ul> <li>(注) セキュアアイドルURLを指定しな<br/>い場合、デバイスは非セキュアな<br/>URLを使用します。セキュアなURL<br/>と非セキュアなURLの両方を指定<br/>した場合、デバイスはその機能に基<br/>づいて適切なURLを選択します。</li> </ul> |
|                          | デフォルト設定を受け入れるには、このフィー<br>ルドを空白のままにします。                                                                                                    |
|                          | 最大長:255                                                                                                    |
| [Secure Information URL] | Cisco IP Phone がヘルプテキストの情報を取得<br>するサーバの場所を示す URL を入力します。<br>この情報は、ユーザが電話の情報ボタン(i)<br>またはヘルプボタン(?)ボタンを押したとき<br>に表示されます。                             |
|                          | <ul> <li>(注) セキュア情報 URL を指定しない場合、デバイスは非セキュアな URL<br/>を使用します。セキュアな URL と<br/>非セキュアな URL の両方を指定した場合、デバイスはその機能に基づいて適切な URL を選択します。</li> </ul>         |
|                          | デフォルト設定を受け入れるには、このフィー<br>ルドを空白のままにします。                                                                                                    |
|                          | 最大長:255                                                                                                    |

| フィールド                 | 説明                                                                                                    |
|-----------------------|----------------------------------------------------------------------------------------------------|
| [Secure Messages URL] | メッセージサーバのセキュアURLを入力しま<br>す。ユーザが [Messages] ボタンを押すと、<br>Cisco IP Phone はこの URL にアクセスします。                                                                   |
|                       | <ul> <li>(注) セキュアメッセージ URL を指定しない場合、デバイスは非セキュアなURLを使用します。セキュアなURLと非セキュアな URLの両方を指定した場合、デバイスはその機能に基づいて適切な URL を選択します。</li> </ul>                           |
|                       | デフォルト設定を受け入れるには、このフィー<br>ルドを空白のままにします。                                                                                                    |
|                       | 最大長:255                                                                                                    |
| [Secure Services URL] | Cisco Unified IP Phone サービスのセキュア URL<br>を入力します。これは、ユーザが [Services] ボ<br>タンを押したときにセキュア Cisco Unified IP<br>Phone がアクセスする場所になります。                           |
|                       | <ul> <li>(注) セキュア サービス URL を指定しな<br/>い場合、デバイスは非セキュアな<br/>URLを使用します。セキュアなURL<br/>と非セキュアな URL の両方を指定<br/>した場合、デバイスはその機能に基<br/>づいて適切な URL を選択します。</li> </ul> |
|                       | デフォルト設定を受け入れるには、このフィー<br>ルドを空白のままにします。                                                                                                    |
|                       | 最大長:255                                                                                                    |

## HTTPS をサポートするためのエンタープライズ パラメータの設定

HTTPS をサポートするため、Unified Communications Manager リリース 8.0(1) 以降では次の新 しいエンタープライズ パラメータがサポートされています。

- [Secured Authentication URL]
- [Secured Directory URL]
- [Secured Idle URL]
- [Secured Information URL]
- [Secured Messaged URL]
- [Secured Services URL]

# **Internet Explorer 8** を使用して証明書を信頼できるフォル ダに保存

ブラウザを再起動するたびに証明書をリロードしなくても安全なアクセスが行えるよう、Unified Communications Manager の証明書を Internet Explorer 8 にインポートしてください。Web サイト で証明書に対する警告が表示され、証明書が信頼ストアにない場合、Internet Explorer 8 は現在 のセッションの間だけ証明書を記憶します。

サーバ証明書をダウンロードした後も、Internet Explorer 8 ではその Web サイトに対する証明書 エラーが引き続き表示されます。このセキュリティの警告は、ブラウザの信頼ルート認証局の 信頼できるストアにインポートされた証明書が含まれている場合には無視できます。

次の手順では、Internet Explorer 8 のルート証明書の信頼ストアに Unified Communications Manager の証明書をインポートする方法について説明します。

#### 手順

ステップ1 Tomcat サーバのアプリケーションを参照します(たとえば、Unified Communications Manager Administration のホスト名、localhost または IP アドレスをブラウザに入力します)。

ブラウザに「Certificate Error: Navigation Blocked」というメッセージが表示されます。これはこの Web サイトは信頼できないことを示しています。

- ステップ2 サーバにアクセスするには、[Continue to this website (not recommended)] をクリックします。 [Unified Communications Manager Administration] ウィンドウが表示され、ブラウザにアドレス バーと証明書のエラーのステータスが赤色で表示されます。
- ステップ3 サーバ証明書をインポートするには、[Certificate Error] ステータス ボックスをクリックして、 ステータス レポートを表示します。レポートの [View Certificates] リンクをクリックします。
- ステップ4 証明書の詳細を確認します。
- **ステップ5** [Certificate] ウィンドウで [General] タブを選択し、[Install Certificate] をクリックします。 証明書のインポート ウィザードが起動します。
- ステップ6 ウィザードを起動するには、[Next] をクリックします。 [Certificate Store] ウィンドウが表示されます。
- ステップ7 [Automatic]オプションが選択されていることを確認します。これを選択すると、ウィザードで この証明書タイプの証明書ストアを選択できるようになります。[Next]をクリックします。
- **ステップ8** 設定を確認し、[Finish] をクリックします。 インポート操作に対してセキュリティ警告が表示されます。
- **ステップ9** 証明書をインストールするには、[Yes] をクリックします。

インポート ウィザードに「「The import was successful.」」と表示されます。

- **ステップ10** [OK] をクリックします。[View Certificates] リンクを次にクリックしたときには、[Certificate Path] ウィンドウの [Certification Path] タブに「「This certificate is OK.」」と表示されます。
- ステップ11 信頼ストアにインポートした証明書が含まれていることを確認するには、Internet Explorer の ツールバーの [Tools] > [Internet Options] をクリックして、[Content] タブを選択します。 [Certificates] をクリックして、[Trusted Root Certifications Authorities] タブを選択します。イン ポートした証明書が見付かるまでリストをスクロールします。

証明書のインポート後、ブラウザには引き続きアドレスバーと証明書エラーのステータスが赤 色で表示されます。このステータスは、ホスト名、localhostまたはIPアドレスを入力したり、 ブラウザを更新または再起動した場合でも表示されます。

### Internet Explorer 8 証明書のファイルへのコピー

証明書をファイルにコピーし、ローカルに保存しておけば、必要な時にいつでも証明書を復元 できます。

次の手順を実行することで、標準の証明書保管形式で証明書をコピーできます。証明書の内容 をファイルにコピーするには、次の手順を実行します。

#### 手順

- **ステップ1** [Certificate Error] ステータス ボックスをクリックします。
- **ステップ2** [View Certificate] をクリックします。
- **ステップ3** [Details] タブをクリックします。
- ステップ4 [Copy to File] ボタンをクリックします。
- ステップ5 [Certificate Export Wizard] が表示されます。[Next] をクリックします。
- ステップ6 次のリストに、選択可能なファイル形式を定義しています。エクスポートするファイルに使用 するファイル形式を選択し、[Next]をクリックします。
  - a) [DER encoded binary X.509 (.CER)]: エンティティ間の情報転送で DER を使用します。
  - b) [Base-64 encoded X.509(.CER)]: バイナリ添付ファイルをインターネット上でセキュアに送 信できます。ファイルの文字化けを防ぐため、ASCII テキスト形式を使用します。
  - c) [Cryptographic Message Syntax Standard-PKCS #7 Certificates (.P7B)]:証明書自体と、選択した PC の認証パスにあるすべての証明書をエクスポートします。
- **ステップ7** ファイルのコピーをエクスポートし、ファイル名を設定する場所を参照します。[Save] をク リックします。
- **ステップ8** ファイル名とパスは [Certificate Export Wizard] ペインに表示されます。[Next] をクリックしま す。
- ステップ9 ファイルと設定が表示されます。[Finish] をクリックします。

ステップ10 エクスポートの成功を示すダイアログボックスが表示されたら、[OK] をクリックします。

## HTTPS による Firefox での初回の認証

Unified Communications Manager のインストールまたはアップグレード後に、[Unified Communications Manager Administration] またはその他の Unified Communications Manager SSL 対応仮想ディレクトリにユーザがブラウザクライアントから初めてアクセスすると、サーバを信頼するかどうかを尋ねる [Security Alert] ダイアログボックスが表示されます。

このダイアログボックスが表示された場合、次のいずれかの作業を行う必要があります。

- [I Understand The Risks] をクリックすると、現在のWebセッションの間だけ証明書を信頼することになります。現在のセッションの間だけ証明書を信頼する場合は、アプリケーションにアクセスするたびに [Security Alert] ダイアログボックスが表示されます。つまり、信頼できるフォルダに証明書をインストールするまでこのダイアログボックスが表示されることになります。
- [Get Me Out Of Here] をクリックすると、操作がキャンセルされます。認証が行われないため、Webアプリケーションにアクセスできません。Webアプリケーションにアクセスするには、[I Understand The Risks] をクリックする必要があります。

### Firefox 3.x を使用して証明書を信頼できるフォルダに保存

ブラウザクライアントでHTTPS 証明書を信頼できるフォルダに保存するには、次の手順を実行します。

#### 手順

- ステップ1 Tomcat サーバにアクセスします(たとえば、ブラウザに [Cisco Unified Communications Manager Administration] のホスト名、ローカルホスト、または IP アドレスを入力します)。
- ステップ2 [Security Alert] ダイアログボックスが表示されたら、[I Understand The Risks] をクリックします。
- ステップ3 [Add Exception] をクリックします。

[Add Exception] ダイアログボックスが表示されます。

- ステップ4 [Get Certificate] をクリックします。
- ステップ5 [Permanently store this exception] チェックボックスをオンにします。
- ステップ6 [Confirm Security Exception] をクリックします。
- ステップ1 次の手順を実行して証明書の詳細を表示します。
  - a) Firefox ブラウザで [Tools] > [Options] をクリックします。

[Options] ダイアログボックスが表示されます。

- b) [Advanced] をクリックします。
- c) [View Certificate] をクリックします。
   [Certificate Manager] ダイアログボックスが表示されます。
- d) 表示する証明書を強調表示して [View] をクリックします。
   [Certificate Viewer] ダイアログボックスが表示されます。
- e) [Details] タブをクリックします。
- f) [Certificate Fields] フィールドで、表示するフィールドを強調表示します。
   詳細は [Field Values] フィールドに表示されます。
- g) [Certificate Viewer] ダイアログボックスで [Close] をクリックします。
- h) [Certificate Viewer] ダイアログボックスで [OK] をクリックします。

### Firefox 3.x 証明書のファイルへのコピー

証明書をファイルにコピーし、ローカルに保存しておけば、必要な時にいつでも証明書を復元 できます。

次の手順を実行することで、標準の証明書保管形式で証明書をコピーできます。証明書の内容 をファイルにコピーするには、次の手順を実行します。

#### 手順

ステップ1 Firefox ブラウザで [Tools] > [Options] をクリックします。

[Options] ダイアログボックスが表示されます。

- ステップ2 選択されていなければ、[Advanced] をクリックします。
- **ステップ3** [Security] タブをクリックし、[View Certificates] をクリックします。 [Certificate Manager] ダイアログボックスが表示されます。
- ステップ4 [Servers] タブをクリックします。
- ステップ5 コピーする証明書を強調表示して [Export] をクリックします。

[Save Certificate to File] ダイアログボックスが表示されます。

- ステップ6 ファイルをコピーする場所に移動します。
- ステップ7 [Save as type] ドロップダウン リストで、ファイル タイプを次のオプションから選択します。
  - a) [X.509 Certificate (PEM)]: エンティティ間の情報転送で PEM を使用します。
  - b) [X.509 Certificate with chain (PEM)]:証明書チェーンを検証し、エンティティ間で情報を転送するために、プライバシー強化メール(Privacy Enhanced Mail)を使用します。
    - [X.509 Certificate (DER)]: エンティティ間の情報転送で DER を使用します。

- [X.509 Certificate (PKCS#7)]: PKCS#7 は署名、データ暗号化のための標準規格です。
   署名されたデータを確認するには証明書が必要であるため、これを SignedData 構造に
   含めることができます。A.P7C ファイルは、署名するデータを持たない、退化した
   SignedData 構造です。
- [X.509 Certificate with chain (PKCS#7)]:証明書チェーンを検証し、エンティティ間で情報を転送するために、PKCS#7 を使用します。

ステップ8 [保存 (Save)] をクリックします。 ステップ9 [OK] をクリックします。

## HTTPS による Safari での初回の認証

Unified Communications Manager のインストールまたはアップグレード後に、[Unified Communications Manager Administration] またはその他の Unified Communications Manager SSL 対応仮想ディレクトリにユーザがブラウザクライアントから初めてアクセスすると、サーバを信頼するかどうかを尋ねる [Security Alert] ダイアログボックスが表示されます。

このダイアログボックスが表示された場合、次のいずれかの作業を行う必要があります。

- [Yes] をクリックすると、現在のWeb セッションの間だけ証明書を信頼することになります。現在のセッションの間だけ証明書を信頼する場合は、アプリケーションにアクセスするたびに [Security Alert] ダイアログボックスが表示されます。つまり、信頼できるフォルダに証明書をインストールするまでこのダイアログボックスが表示されることになります。
- [Show Certificate] > [Install Certificate] をクリックして、証明書のインストール作業を実行し、証明書を常に信頼することを示します。証明書を信頼できるフォルダにインストールすると、Webアプリケーションにアクセスするごとに [Security Alert] ダイアログボックスが表示されなくなります。
- [No]をクリックすると、操作がキャンセルされます。認証が行われないため、Webアプリケーションにアクセスできません。Webアプリケーションにアクセスするには、[Yes]をクリックするか、または[Show Certificate]>[Install Certificate]オプションを選択して証明書をインストールする必要があります。

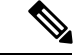

(注) Unified Communications Manager へのアクセスに使用するアドレス は、証明書にある名前と一致する必要があります。一致しない場 合は、デフォルトでメッセージが表示されます。信頼できるフォ ルダに証明書をインストールした後、ローカルホストまたは IP アドレスを使用してその Web アプリケーションにアクセスする と、セキュリティ証明書の名前とアクセスするサイトの名前が一 致しないことを示すセキュリティの警告が表示されます。

### Safari 4.x を使用して証明書を信頼できるフォルダに保存

ブラウザクライアントでHTTPS 証明書を信頼できるフォルダに保存するには、次の手順を実行します。

#### 手順

| ステップ1          | Tomcat サーバにアクセスします(たとえば、ブラウザに [Cisco Unified Communications Manager Administration] のホスト名、ローカルホスト、または IP アドレスを入力します)。                                   |
|----------------|----------------------------------------------------------------------------------------------------|
| ステップ <b>2</b>  | [Security Alert] ダイアログボックスが表示されたら、[Show Certificate] をクリックします。                                                                                          |
|                | 証明書のデータを確認する場合は、[Details] タブをクリックして、証明書の詳細を表示できま<br>す。設定のサブセットを表示するには(使用可能な場合)、次のオプションのいずれか1つを<br>選択します。                                                |
|                | a) [All]: すべてのオプションが [Details] ペインに表示されます。                                                                                                    |
|                | b) [Version 1 Fields Only]: [Version]、[Serial Number]、[Signature Algorithm]、[Issuer]、[Valid From]、[Valid To]、[Subject]、および [Public Key] の各オプションが表示されます。 |
|                | c) [Extensions Only]: [Subject Key Identifier]、[Key Usage]、および [Enhanced Key Usage] の各<br>オプションが表示されます。                                                 |
|                | d) [Critical Extensions Only]:存在する場合は [Critical Extensions] が表示されます。                                                                                    |
|                | e) [Properties Only]: [Thumbprint algorithm] と [Thumbprint] オプションが表示されます。                                                                               |
| ステップ <b>3</b>  | [Certificate] ペインの [Install Certificate] をクリックします。                                                                                                    |
| ステップ 4         | [Certificate Import Wizard] が表示されたら、[Next] をクリックします。                                                                                                    |
| ステップ5          | [Place all certificates in the following store] オプション ボタンをクリックし、[Browse] をクリックします。                                                                      |
| ステップ6          | [Trusted Root Certification Authorities] を参照し、選択して、[OK] をクリックします。                                                                                       |
| ステップ <b>1</b>  | [次へ(Next)] をクリックします。                                                                                                    |
| ステップ <b>8</b>  | [完了(Finish)] をクリックします。                                                                                                    |
|                | [Security Warning] ボックスに証明書の拇印が表示されます。                                                                                                    |
| ステップ <b>9</b>  | 証明書をインストールするには、[Yes] をクリックします。                                                                                                    |
|                | インポートが正常に実行されたことを示すメッセージが表示されます。[OK] をクリックしま<br>す。                                                                                                    |
| ステップ10         | ダイアログボックスの右下隅にある [OK] をクリックします。                                                                                                    |
| ステップ <b>11</b> | 証明書を信頼して、ダイアログボックスが今後表示されないようにするには、[Yes]をクリックします。                                                                                                    |
|                | <b>ヒント</b> [Certificate] ペインの [Certification Path] タブをクリックして、証明書が正常にインストールされたことを確認できます。                                                                 |

### ファイルへの Safari 4.x 証明書のコピー

証明書をファイルにコピーし、ローカルに保存しておけば、必要な時にいつでも証明書を復元 できます。

次の手順を実行することで、標準の証明書保管形式で証明書をコピーできます。証明書の内容 をファイルにコピーするには、次の手順を実行します。

#### 手順

- **ステップ1** [Security Alert] ダイアログボックスで、[Show Certificate] をクリックします。
  - **ヒント** Safari で、[Certificate Error] ステータス ボックスをクリックして、[Show Certificate] オ プションを表示します。
- ステップ2 [Details] タブをクリックします。
- ステップ3 [Copy to File] ボタンをクリックします。
- ステップ4 [Certificate Export Wizard] が表示されます。[Next] をクリックします。
- **ステップ5** 次のリストに、選択可能なファイル形式を定義しています。エクスポートするファイルに使用 するファイル形式を選択し、[Next] をクリックします。
  - a) [DER encoded binary X.509 (.CER)]: エンティティ間の情報転送で DER を使用します。
  - b) [Base-64 encoded X.509 (.CER)]: バイナリ添付ファイルをインターネット上でセキュアに送 信できます。ファイルの文字化けを防ぐため、ASCII テキスト形式を使用します。
  - c) [Cryptographic Message Syntax Standard-PKCS #7 Certificates (.P7B)]: 証明書自体と、選択した PC の認証パスにあるすべての証明書をエクスポートします。
- **ステップ6** ファイルのコピーをエクスポートし、ファイル名を設定する場所を参照します。[Save] をク リックします。
- **ステップ1** ファイル名とパスは [Certificate Export Wizard] ペインに表示されます。[Next] をクリックします。
- ステップ8 ファイルと設定が表示されます。[Finish] をクリックします。
- ステップ9 エクスポートの成功を示すダイアログボックスが表示されたら、[OK] をクリックします。

## HTTPS 設定に関する詳細情報の入手先

#### 関連するシスコのドキュメント

- [Cisco Unified Serviceability Administration Guide]
- *Administration Guide for Cisco Unified Communications Manager*
- HTTPS に関して利用可能な Microsoft のドキュメント